## Ulkoisen kovalevyn asemakirjaimen vaihto

Miten vaihdetaan ulkoisen kovalevyn käyttämä asemakirjain, esimerkiksi tapauksessa jossa levy on liitetty mutta asemaa ei näy My Computerissa.

1. Klikkaa oikeaa hiirennappia My Computerin päällä ja valitse Manage, Computer Management aukeaa

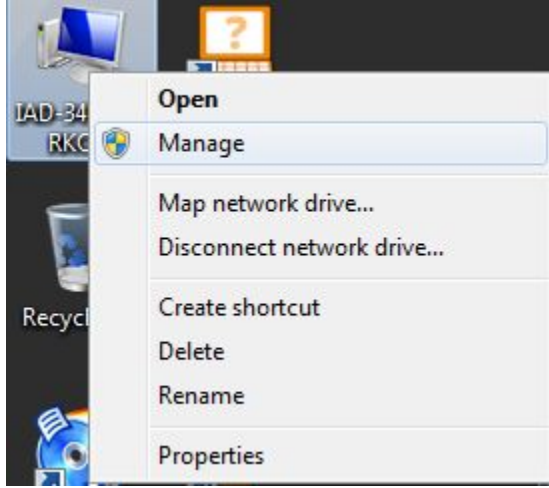

2. Valitse Storagen alta Disk Management

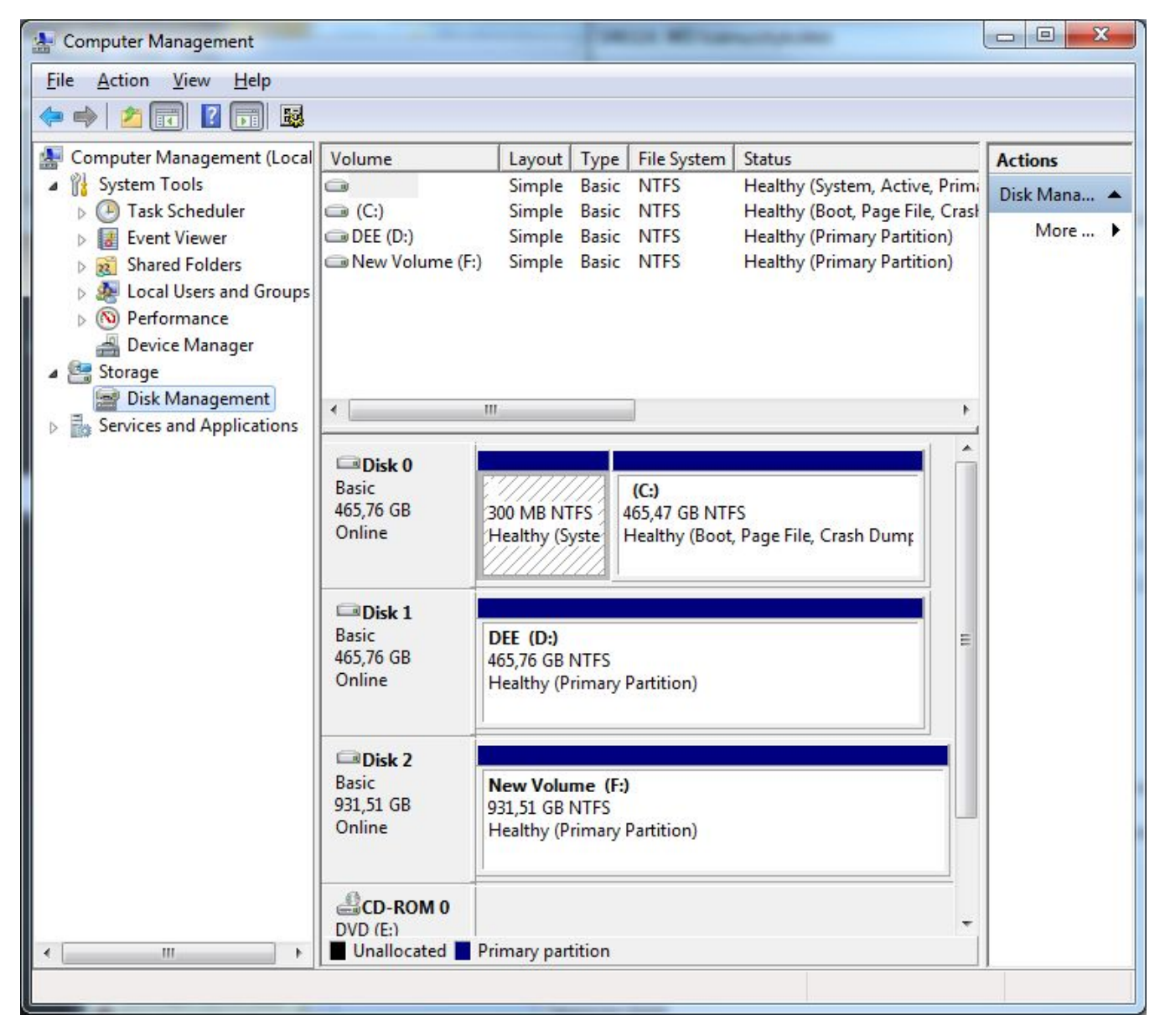

3. Etsi listalta ulkoinen kovalevysi, nimen tai koon perusteella. Klikkaa oikealla hiirennapilla levyn päältä ja valitse Change Drive Letter and Paths...

| 🜆 Computer Management (Local    | Volume    |                               | Layout      | Type     | File System | Statu |  |
|---------------------------------|-----------|-------------------------------|-------------|----------|-------------|-------|--|
| System Tools                    | 0         |                               | Simple      | Basic    | NTFS        | Heal  |  |
| Task Scheduler                  | 📾 (C:)    |                               | Simple      | Basic    | NTFS        | Heal  |  |
| Event Viewer                    | DEE (D:)  |                               | Simple      | Basic    | NTFS        | Healt |  |
| > 🙀 Shared Folders              | C New Vol | ume (Fr)                      | Simple      | Rasic    | NTES        | Heal  |  |
| Local Users and Groups          |           | Open                          |             |          |             |       |  |
| Performance                     |           | Explor                        | e           |          |             |       |  |
| 📥 Device Manager<br>4 😫 Storage |           | Mark                          | Partition a | s Active | e           |       |  |
| 📄 Disk Management               |           | Change Drive Letter and Paths |             |          |             |       |  |
| Services and Applications       | ·         | Forma                         | it          |          |             | -     |  |
|                                 | Dis       | <b>F</b> 1                    |             |          |             |       |  |

4. Valitse Change (1.) ja avautuvan pikkuikkunan alasvetovalikosta (2.) vapaa asemakirjain, esimerkiksi B on hyvin harvoin minkään käytössä.

| F:                                                                                                    | ising the following | drive letter and | l paths:        |
|----------------------------------------------------------------------------------------------------|---------------------|------------------|-----------------|
|                                                                                                    |                     |                  |                 |
|                                                                                                    |                     |                  |                 |
| Add Change 1                                                                                                    | Remove              | ]                |                 |
|                                                                                                    | ОК                  |                  | ancel           |
| ange Drive Letter or Path                                                                                                 |                     |                  |                 |
|                                                                                                    | for F: (New Volum   | ie).             |                 |
| Enter a new drive letter or path                                                                                          |                     | 2                | . F             |
| Enter a new drive letter or path <ul> <li>Assign the following drive let</li> <li>Mount in the following empty</li> </ul> | (NTES folder:       |                  | A               |
| Enter a new drive letter or path <ul> <li>Assign the following drive let</li> <li>Mount in the following empty</li> </ul> | r NTFS folder:      |                  | A<br>B<br>Bro F |

5. Ok ja OK, sulje Computer Management myös, levysi näkyy nyt My Computerissa valitsemallasi kirjaimella.

HUOM! Verkkolevyt käyttävät tietyt kirjaimet sekä asemakirjain Q on varattu vielä virtualisoinnin käyttöön. Niiden käyttöä tulee siis välttää. Verkkolevyistä lisää Verkkolevyt ja kotihakemisto sivulla.

Change the Drive Letter for an External Drive